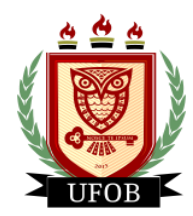

**UNIVERSIDADE FEDERAL DO OESTE DA BAHIA** Pró-Reitoria de Ações Afirmativas e Assuntos Estudantis Coordenadoria de Políticas de Assistência Estudantil

# ASSINATURA DO TERMO DE COMPROMISSO

Para assinar o termo de compromisso do Edital, o estudante deverá seguir os seguintes passos:

## Passo 01

Na página inicial do estudante no SIGAA, acesse a aba **"Bolsas",** depois vá em **"Declaração de Bolsista > Assinar Declaração":** 

| Sistema Integrado d                                  | e Gestão de Atividades . | Acadêmicas | A                                          | A+ A-   Ajuda?   Tempo de Sessão: 01:30 SAIR                                                    |
|------------------------------------------------------|--------------------------|------------|--------------------------------------------|-------------------------------------------------------------------------------------------------|
|                                                      | Semestre atual           | : 🤴        | Mód<br>Ment cente                          | 🔮 Caixa Postal 🍃 Abrir Chamado<br>e 🎢 Alterar senha                                             |
| 📦 Ensino 🤰 Mobilidade 🍦 Pesquisa 🤝 Extensão 谋 Monito | ria 🤹 Ações Associadas   | Biblioteca | 🚨 Bolsas 📗                                 | 💽 Estágio 🛛 🐞 Ambientes Virtuais 🍓 Outros                                                       |
| Não há notícias cadastradas.                         |                          |            | Aderir a<br>Declaraç                       | ao Cadastro Único<br>ção de Bolsista Assinar Declaração<br>Visualizar Ascinaturae               |
|                                                      |                          |            | Oportun<br>Acompa<br>Minhas I<br>Solicitaç | nidades de Bolsa<br>anhar Meus Registros de Interesse<br>Bolsas na Instituição<br>ção de Bolsas |
| Turmas do Semestre                                   |                          |            |                                            |                                                                                                 |
| Ultimas Atualizações                                 |                          | <-         | < Parar >>                                 | C Fórum                                                                                         |
| Componente Curricular                                | Local                    | Horário    | Chat                                       | Curso<br>Acesso Externo<br>Periódicos<br>CAPES                                                  |
|                                                      |                          |            |                                            | Regulamento dos Cursos de Graduação<br>Calendário Acadêmico de Graduação                        |
|                                                      |                          |            |                                            | Dados Institucionais<br>Matrícula:<br>Curso:                                                    |
|                                                      |                          | Ver turmas | anteriores                                 |                                                                                                 |

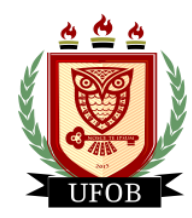

UNIVERSIDADE FEDERAL DO OESTE DA BAHIA

Pró-Reitoria de Ações Afirmativas e Assuntos Estudantis Coordenadoria de Políticas de Assistência Estudantil

### Ao seguir o Passo 01 você acessará o texto do Termo de Compromisso:

Assinar Declaração de Bolsa

#### Termo de compromisso de concessão de auxílio da assistência estudantil

Declaro concordar com as condicionalidades deste Termo de Compromisso que firmo com a Universidade Federal do Oeste da Bahia, para fins de recebimento de auxílio em pecúnia da Assistência Estudantil. Declaro ainda, estar ciente de todas as normas e condições presentes no Edital PROAE nº 03/2023 de Avaliação Socioeconômica dos Estudantes-Candidatos e Concessão de auxílio da assistência estudantil, bem como as descritas abaixo:

#### 1. COMPROMISSOS DO AUXILIADO

1.1. É de responsabilidade do estudante auxiliado de auxílio financeiro vinculado ao PAFE, comunicar por e-mail à Assistência Estudantil do campus, qualquer alteração de sua situação socioeconômica e/ou acadêmica, conclusão de curso, desistência, abandono, trancamento ou mudança de curso, sob pena de devolução do recurso recebido indevidamente;

1.2. Manter-se regularmente matriculado e frequente em um dos cursos de graduação da UFOB.

1.3. Manter a conta corrente sob sua titularidade devidamente ativa, sob pena de não receber o valor do auxílio.

1.3.1. Caso haja alteração de conta, informar imediatamente à Assistência Estudantil do campus.

1.3.2. Nos casos de conta inativa, o pagamento será retomado após a reativação da conta, sem pagamento retroativo.

1.4. Manter atualizados os dados de identificação e comunicação no SIGAA.

1.5. Verificar constantemente no site da UFOB, e-mail pessoal e caixa postal do SIGAA, informações ou convocações da equipe da Assistência Estudantil, que tem como objetivo o acompanhamento dos estudantes auxiliados.

1.6. Participar, obrigatoriamente, das reuniões e encontros promovidos pela CPAE/PROAE, bem como das atividades realizadas pelos serviços de apoio da Assistência Estudantil, quando convidados.

1.7. Cumprir as exigências de acompanhamento multidisciplinar, que assegurará a continuidade da concessão de auxílios durante a vigência deste edital, que consiste no seguinte:

I - Obrigatoriamente estar matriculado em no mínimo 60% da carga horária dos componentes ofertados pelo Colegiado do curso em cada um dos semestres de vigência deste edital, com vista à sua semestralização;

II - Não ter efetuado trancamento em nenhum dos componentes curriculares nos semestres de vigência do edital, exceto quando se tratar de questão de saúde devidamente comprovada junto à equipe de Assistência estudantil de seu campus e nos processos de trancamento orientados pelos colegiados do curso e/ou pelo orientador acadêmico;

III - Não ter reprovação por falta em nenhum componente curricular no período de vigência do Edital, exceto quando se tratar de questão de saúde devidamente comprovada junto à equipe de Assistência estudantil de seu campus;

IV - Deve ser aprovado em no mínimo 50% dos componentes curriculares nos quais se matriculou em cada um dos semestres de vigência deste edital.

1.8. A análise de acompanhamento multidisciplinar do estudante auxiliado será realizada semestralmente, pela equipe da Assistência Estudantil, que realiza a avaliação quanto à permanência ou cancelamento dos auxílios.

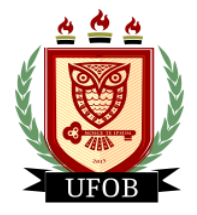

UNIVERSIDADE FEDERAL DO OESTE DA BAHIA Pró-Reitoria de Ações Afirmativas e Assuntos Estudantis Coordenadoria de Políticas de Assistência Estudantil

### Passo 02

No final da leitura do texto você deverá confirmar seus dados, colocar a senha de acesso ao SIGAA e clicar em Confirmar:

| I - Obrigatoriament<br>Colegiado do curso e                          | e estar matriculado em no míni<br>m cada um dos semestres de vig                                     | imo 60% da carga ho<br>jência deste edital, con                           | prária dos componentes<br>n vista à sua semestraliza                            | ofertados pelo<br>ação;                                |
|----------------------------------------------------------------------|----------------------------------------------------------------------------------------------------|---------------------------------------------------------------------------|---------------------------------------------------------------------------------|--------------------------------------------------------|
| II - Não ter efetuado<br>exceto quando se tra<br>seu campus e nos pr | o trancamento em nenhum dos c<br>atar de questão de saúde devidar<br>ocessos de trancamento orientad | componentes curricular<br>mente comprovada jun<br>los pelos colegiados do | es nos semestres de vig<br>to à equipe de Assistênc<br>curso e/ou pelo orientad | ência do edital,<br>ia estudantil de<br>lor acadêmico; |
| III - Não ter reprov<br>quando se tratar de<br>campus;               | ação por falta em nenhum com<br>questão de saúde devidamente                                         | nponente curricular no<br>comprovada junto à                              | período de vigência do<br>equipe de Assistência es                              | o Edital, exceto<br>studantil de seu                   |
| IV - Deve ser aprova<br>semestres de vigênc                          | do em no mínimo 50% dos comp<br>a deste edital.                                                      | ponentes curriculares r                                                   | ios quais se matriculou e                                                       | m cada um dos                                          |
| 1.8. A análise de a<br>equipe da Assistência                         | companhamento multidisciplinar<br>a Estudantil, que realiza a avaliaç                                | do estudante auxiliac<br>ão quanto à permanên                             | lo será realizada semes<br>cia ou cancelamento dos                              | tralmente, pela<br>auxílios.                           |
|                                                                      | Confirme Seus Dados                                                                                  |                                                                           |                                                                                 |                                                        |
|                                                                      | Data de Nascimento: *                                                                                |                                                                           |                                                                                 |                                                        |
|                                                                      | Confirm                                                                                              | nar Cancelar                                                              |                                                                                 |                                                        |
|                                                                      |                                                                                                    |                                                                           |                                                                                 |                                                        |

Portal do Discente SIGAA | Pró-Reitoria de Tecnologia da Informação e Comunicação - (77) 3614-3560 @ | Copyright © 2006-2022 - UFOB - 29/03/2022

A confirmação dos dados pode alterar, podendo ser solicitado **CPF, Data de Nascimento, RG** ou algum outro dado pessoal registrado no SIGAA.

Para conferir a confirmação da assinatura do termo de compromisso, você deverá, na página inicial do estudante no SIGAA, acessar a aba **"Bolsas"**, depois **"Declaração de Bolsista > Visualizar Assinaturas"**:

| Sistema In                                  | tegrado de Gestão de Atividades Ac | A+ A- Ajuda?   Tempo de Sessão: 01:30 SAIR |                                                                                                    |
|---------------------------------------------|------------------------------------|--------------------------------------------|----------------------------------------------------------------------------------------------------|
|                                             | Semestre atual:                    | 🎯 Módi<br>🔫 Men                            | <sup>6</sup> Caixa Postal                                                                                                    |
| 📦 Ensino 🤰 Mobilidade 👌 Pesquisa 🤝 Extensão | 🧟 Monitoria 🔌 Ações Associadas 🚦   | 🖪 Biblioteca 🚨 B                           | Bolsas 🚺 Estágio 🐞 Ambientes Virtuais 🎡 Outros                                                                                                    |
| Não há notícias cadastradas.                | -                                  |                                            | Aderir ao Cadastro Único<br>Declaração de Bolsista Assinar Declaração<br>Oportunidades de Bolsa<br>Acompanhar Meus Registros de Interesse<br>Minhas Bolsas na Instituição |
| Turmas do Semestre                          |                                    | 5                                          | Solicitação de Bolsas                                                                                                    |
| Últimas Atualizações                        |                                    | << Para                                    | ar >>                                                                                                    |
|                                             |                                    |                                            |                                                                                                    |
| Componente Curricular                       | Local H                            | Horário Ch                                 | hat de Institucional                                                                                                    |
|                                             |                                    |                                            | Acesso Externo<br>Periódicos<br>CAPES<br>Comunidade Virtual                                                                                                    |
|                                             |                                    |                                            | Regulamento dos Cursos de Graduação                                                                                                    |
|                                             |                                    |                                            | Calendário Acadêmico de Graduação                                                                                                    |
|                                             |                                    |                                            | Dados Institucionais<br>Matricula:<br>Curso:                                                                                                    |

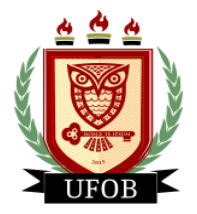

**UNIVERSIDADE FEDERAL DO OESTE DA BAHIA** Pró-Reitoria de Ações Afirmativas e Assuntos Estudantis Coordenadoria de Políticas de Assistência Estudantil

Após seguir este caminho, aparecerá a seguinte tela, contendo o semestre, a data e a hora da assinatura:

| UFOB                  | SIGAA            | - Sistema Integrado de | Gestão de Atividades Acadê | micas A+        | A- Ajuda?        | Tempo de Sessão: 01:30 SAIR |  |
|-----------------------|------------------|------------------------|----------------------------|-----------------|------------------|-----------------------------|--|
|                       |                  | 🥥 Módulos              | 🝏 Cx. Postal               | 🍗 Abrir Chamado |                  |                             |  |
|                       |                  |                        |                            | 📲 Menu Discente | 🛛 👷 Alterar senh | a                           |  |
| PORTAL DO             | DISCENTE > VISUA | LIZAR DECLARAÇÕES      |                            |                 |                  |                             |  |
|                       |                  |                        |                            | 978:            |                  |                             |  |
| DECLARAÇÕES ASSINADAS |                  |                        |                            |                 |                  |                             |  |
|                       | Ano-Período      |                        | Data de Assinatura         |                 |                  |                             |  |
|                       | 2022.1           |                        | 14/09/2022 14:57           |                 |                  |                             |  |
|                       |                  |                        | Voltar                     |                 |                  |                             |  |
|                       |                  |                        | Portal do Discente         |                 |                  |                             |  |

SIGAA | Pró-Reitoria de Tecnologia da Informação e Comunicação - (77) 3614-3560 @ | Copyright © 2006-2022 - UFOB